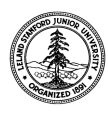

W. W. Hansen Experimental Physics Laboratory STANFORD UNIVERSITY STANFORD, CALIFORNIA 94305-4085

Gravity Probe B Relativity Mission

# **Gyroscope Simulator Commissioning Procedure**

# GP-B Procedure P0749 Rev A

The activities described herein are not intended to stand-alone; they are written to be called from a higher-level test procedure. Note the calling procedure below:

O P0769 Rev\_\_\_\_\_ O Other:\_\_\_\_\_

Prepared by: David Hipkins RE, Gyroscope Suspension System (GSS) Group

Approved by: William Bencze Payload Electronics Manager

Approved by: Dorrene Ross GP-B Quality Assurance Date

Date

Date

## 1.0 Revision History

| Rev Level | Comments/notes                                                                 | Date          | Revised By |
|-----------|--------------------------------------------------------------------------------|---------------|------------|
| -         | First release of this test procedure                                           | 03-April-2002 | D Hipkins  |
| A         | Incorporate redlines from April 14, 2002 run<br>of this procedure<br>ECO #1387 | 20 Sept-2002  | D Hipkins  |

## 2.0 Scope:

This procedure provides the following calibrations supporting the results of tests involving the Gyroscope Simulator Test Facility.

- 2.1. Gyroscope Simulator Calibration
- 2.1.1. <u>*CalSteppy*</u>; Provides a capacitance to voltage measurement needed for the closed loop control of the Gyroscope Simulator acuators.
- 2.1.2. <u>*V detrend*</u>; provides a better than 1% calibration of the voltages commanded by the FSU and read into the gyroscope simulator model.
  - 2.1.2.1. Low Voltage
  - 2.1.2.2. High Voltage
- 2.1.3. <u>Calibration of Gyroscope Simulator to Standard Dummy Load;</u> The dynamic response of the FSU controllers depend on the capacitive load presented to it. Performing this calibration provides a direct comparison of the Gyroscope Simulator performance with that of a standard "dummy load".

#### 3.0 Reference Documents

3.1. Electrostatic Discharge Control Program for Protection of Electrical and Electronic Parts, Assemblies, and Equipment, MIL-STD-1686

#### 4.0 Test Facilities

- 4.1. HEPL Room 127, Stanford University
- 4.2. Other:\_\_\_\_\_

#### 5.0 QA Provisions:

5.1. Upon completion of this procedure, the GSS manager and the GP-B QA manager shall certify her/his concurrence that the procedure was performed and accomplished in accordance with the prescribed instructions by signing and dating his approval at the end of this procedure.

## 6.0 Test Personnel

This test procedure is to be conducted only by the following personnel:

- 6.1. William Bencze
- 6.2. David Hipkins
- 6.3. Yoshimi Ohshima
- 6.4. Other:\_\_\_\_\_

#### 7.0 General Instructions

- 7.1. Redlines can be initiated by the test personnel listed in Section 6.0 and must be approved by QA.
- 7.2. Test operators shall read this procedure in its entirety and resolve any apparent ambiguities prior to beginning this test.
- 7.3. Any nonconformance or test anomaly should be reported by a Discrepancy Report. Refer to the Quality Plan, P0108, for guidance. Do not alter or break test configuration if a test failure occurs; notify quality assurance.
- 7.4. Only the following persons have the authority to exit/terminate this test or perform a retest: test operators listed in Section 6.0 and GP-B QA.

#### 8.0 Hardware Safety Requirements:

- 8.1. This assembly is ESD sensitive; special care shall be exercised per the "Electrostatic Discharge Control Program for Protection of Electrical and Electronic Parts, Assemblies, and Equipment", MIL-STD-1686
- 8.2. Ensure that power is removed from cable assemblies before connecting or disconnecting cable connectors.
- 8.3. Connector savers are to be used on all flight connector interfaces unless otherwise specified.
- 8.4. Examine all mating connectors before attempting to mate them. Remove any foreign particles. Look for any damaged pins or sockets. Do not force the coupling action if excessive resistance is encountered. Ensure that key-ways are aligned when mating connectors.

## 9.0 Test Equipment

The following support hardware, test equipment, or software will be used and the applicable information for the instruments shall be recorded below. Hand-written additions to this list may be made in the space provided.

#### 9.1. Hardware:

| Equipment Description |                              | Make                 | Model  | SN  | Cal Due    |
|-----------------------|------------------------------|----------------------|--------|-----|------------|
| 1.                    | 6-digit multimeter           | HP                   | 3478   |     |            |
| 2.                    | Reference Dummy Load         | SU                   | -      | 1   | N/A        |
| 3.                    | DSP board                    | dSPACE               | Ds1005 | N/A | N/A        |
| 4.                    | 32-channel A/D board, 16-bit | dSPACE               | Ds2003 | N/A | N/A        |
| 5.                    | FSU Engineering Unit         | SU                   | N/A    | N/A | N/A        |
| 6.                    | Power supply                 | HP                   |        |     |            |
| 7.                    | Precision Capacitance Bridge | Andeen<br>/Hagerling | 2500A  | 129 | 8 Jun 2003 |
| 8.                    | Gyroscope Simulator Testbed  | SU                   | N/A    | N/A | N/A        |

## 9.2. Software:

| Code Description                                           | Version Information | Build Date |
|------------------------------------------------------------|---------------------|------------|
| 1. Matlab application                                      | Release 12 or later | NA (COTS)  |
| 2. dSPACE Control Desk                                     | Version 3.2         |            |
| <ol> <li>SU developed apps for<br/>Control Desk</li> </ol> | N/A                 |            |

#### 10.0 Test Configurations

10.1. *V\_detrend*; Calibration of the interface between the FSU and the Gyroscope Simulator.

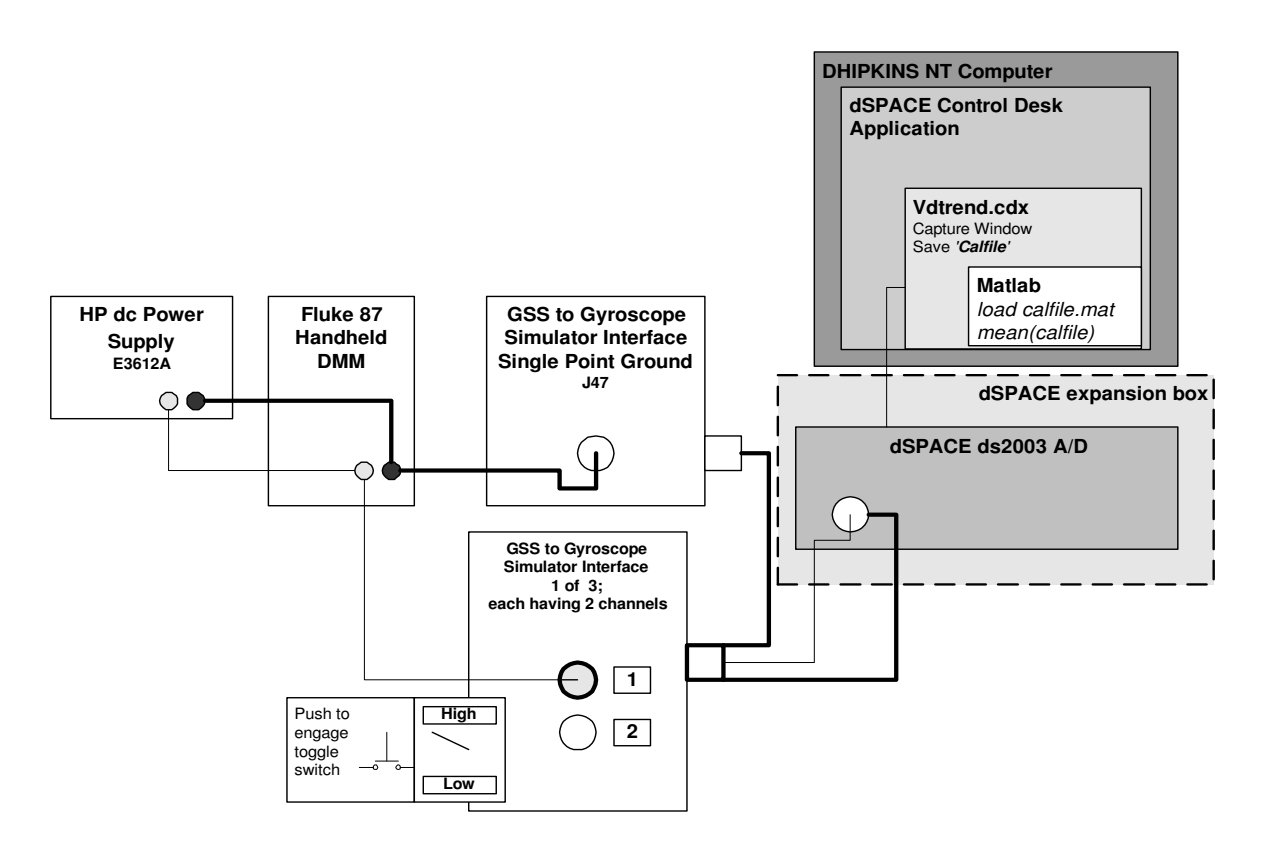

Figure 1. Setup for calibration of FSU to Gyroscope Simulator Interface.

Note: There are in reality (3) GSS to Gyroscope Simulator Interface boxes each having 2 input channels and (6) inputs to the dSPACE A/D, one for each channel. There was only one shown on the diagram for clarity.

## 10.2. *CalSteppy*; Calibration of the Gyroscope Simulator Actuators.

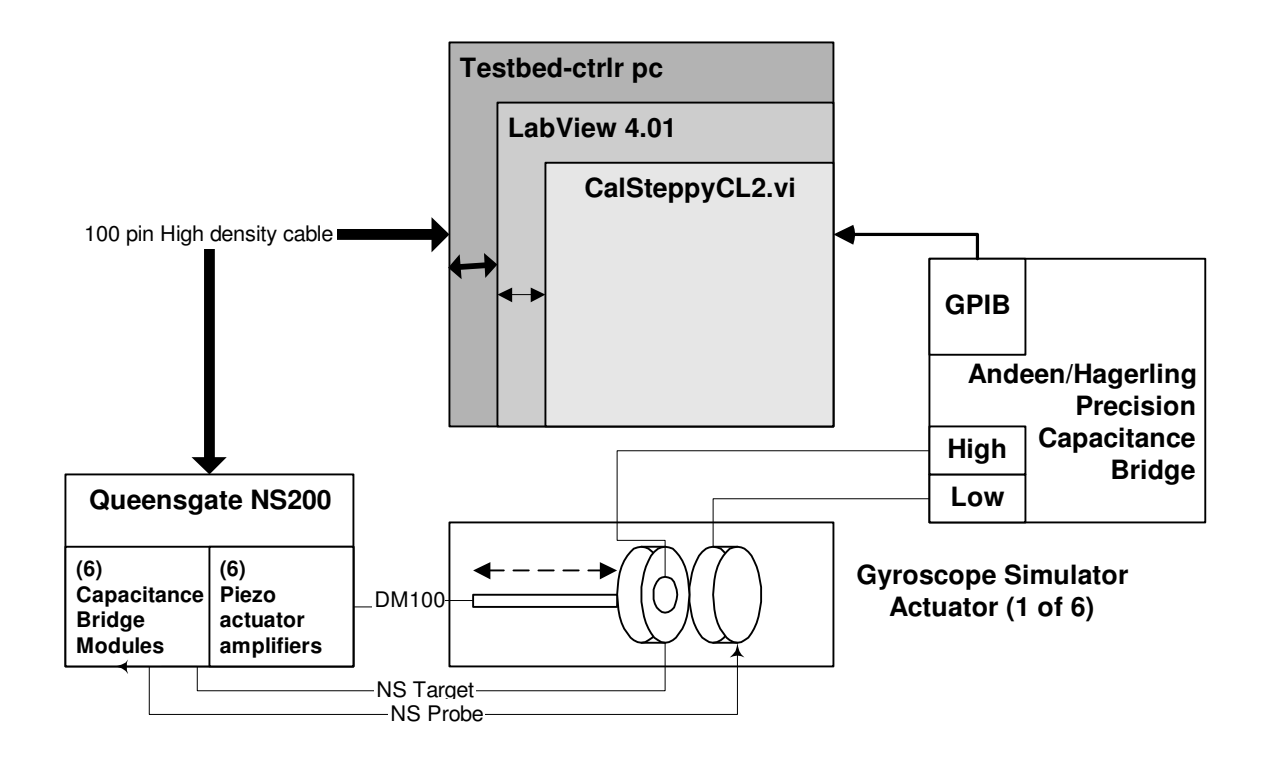

Figure 2. Setup for calibration of FSU EU to Gyroscope Simulator Interface.

## 10.3. Calibration of Gyroscope Simulator to Standard Dummy Load

10.3.1. FSU to Dummy Load Setup- Part A

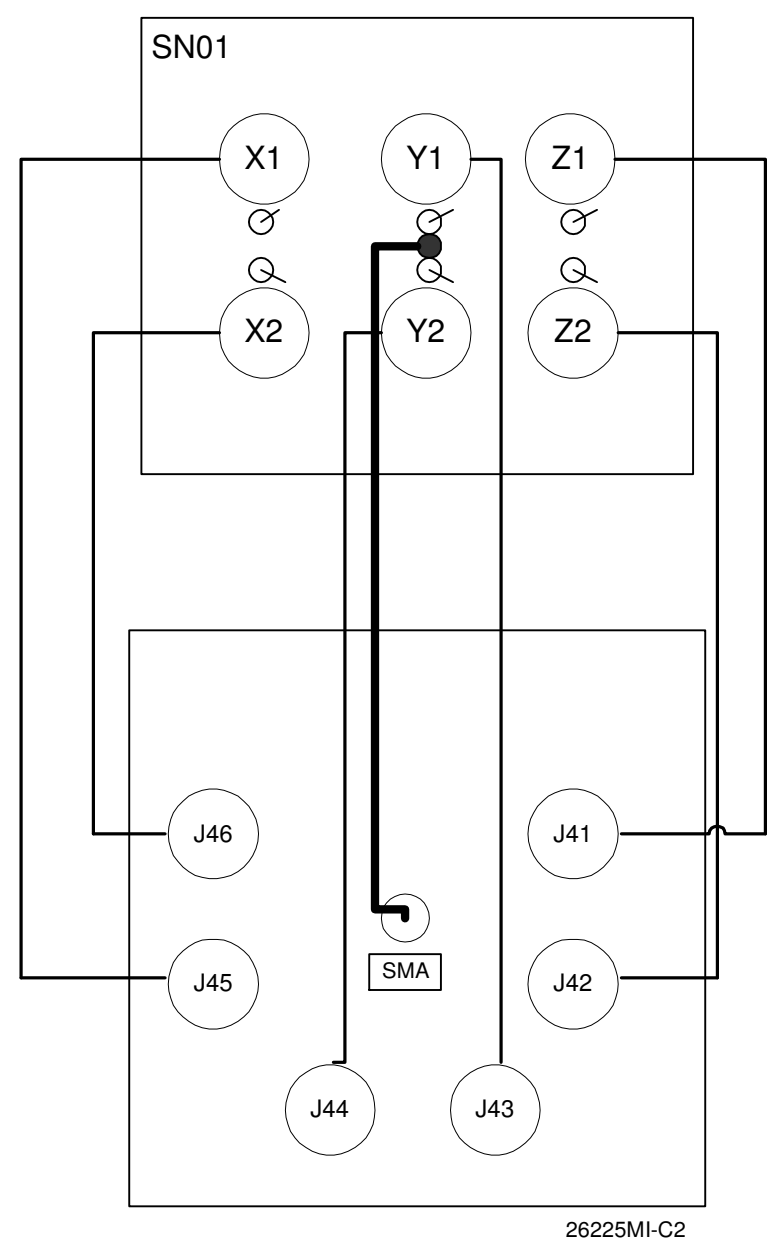

Figure 3. Connection of the FSU EU to Sn01 "Dummy Load".

Note that the "center positions of the toggle switches is shown in the diagram above. For offsets leave one side in the center position and toggle over the other.

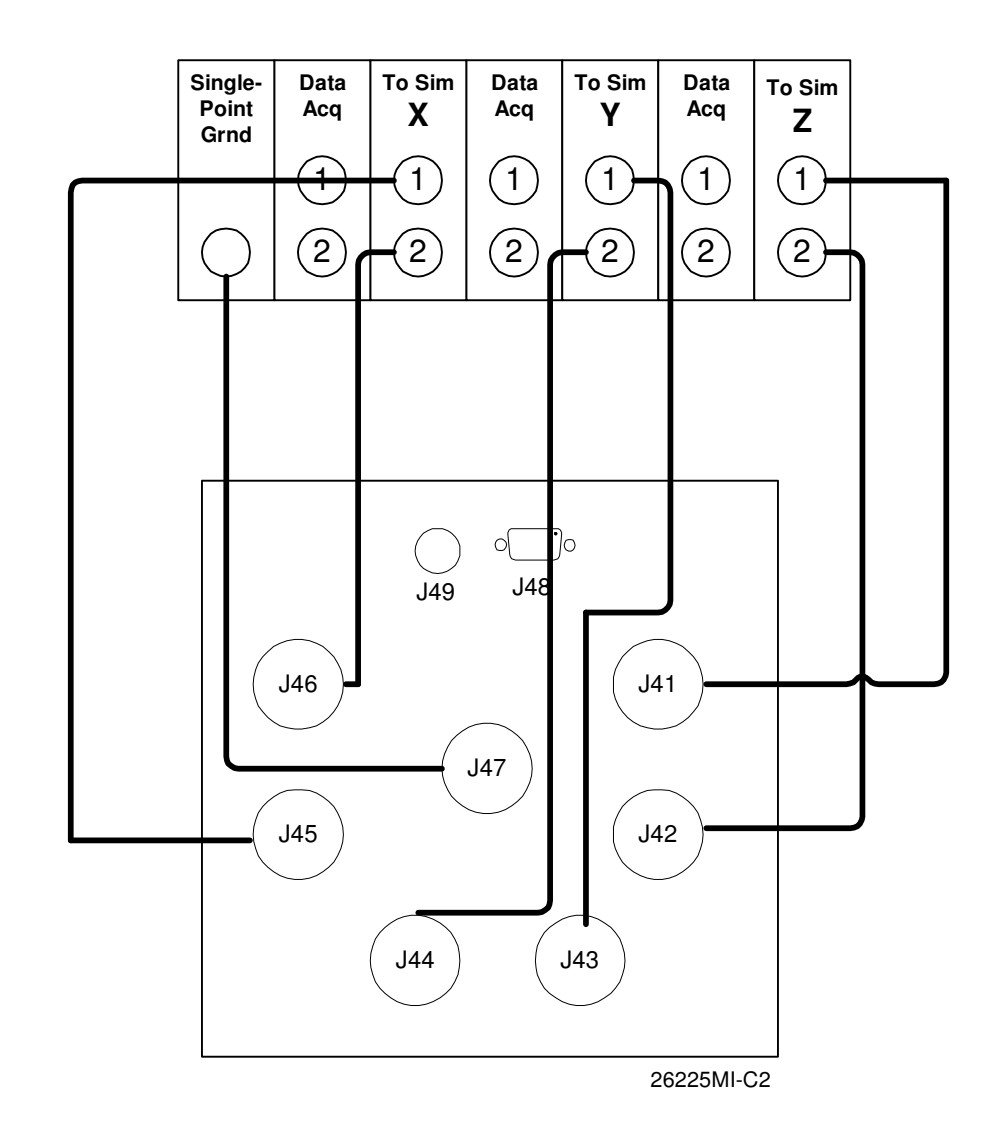

## 10.3.2. FSU EU to Gyroscope Simulator setup - Part B

Figure 4. Connection of the FSU EU to Gyroscope Simulator Interface.

## 11.0 Test Setup:

11.1. *V\_detrend*; Calibration of the interface between the FSU and the Gyroscope Simulator.

|         | Description                                                                                                    | Completed |
|---------|----------------------------------------------------------------------------------------------------|-----------|
| 11.1.1. | Using cables with MHV connectors, connect each of the data acquisition inputs with the suspension line inputs. There will be (6) in all.                                                     |           |
| 11.1.2. | There are 2 toggle switches on the back of each of the 3 data acquisition boxes. Put each in the "up" position.                                                                              |           |
| 11.1.3. | Use the BNC connectors near these toggle switches to input the voltage from the HP dc supply.                                                                                                |           |
| 11.1.4. | Connect the 3 data acquisition interface boxes with the "single point ground" box on the end using a special daisy-chained banana connector string. The inputs are on the front of each box. |           |

## 11.2. *CalSteppy*; Calibration of the Gyroscope Simulator Actuators.

|         | Description                                                                                                    | Completed |
|---------|----------------------------------------------------------------------------------------------------|-----------|
| 11.2.1. | Start the LabView program from the shortcut on the desktop.                                                                                                    |           |
| 11.2.2. | Turn on the Andeen/Hagerling Capacitance Bridge. Press "Continuous" followed by "Enter".                                                                                                    |           |
| 11.2.3. | There are (2) LEMO connectors attached to the High and Low BNC cables coming from the back of the A/H bridge. Connect the Low to the LEMO feedthrough labeled "rotor". Connect the High to the actuator being measured. |           |
| 11.2.4. | Disconnect the (6) cables connecting the ds2103 to the Queensgate DM100 modules.                                                                                                    |           |
| 11.2.5. | Disconnect the (6) cables connecting the ds2003 to the Queensgate NS modules.                                                                                                    |           |
| 11.2.6. | Make sure the Queensgate NS2000 is turned off. If not, do so now.                                                                                                    |           |
| 11.2.7. | Connect the high density flat cable from the Testbed-cntrlr pc to the parallel interface of the Queensgate NS2000.                                                                                                    |           |
| 11.2.8. | Turn on the Queensgate NS2000                                                                                                    |           |

## 11.3. Calibration of Gyroscope Simulator to Standard Dummy Load;

## (Part A)

|          |                                                                            | P/F | Notes |
|----------|----------------------------------------------------------------------------|-----|-------|
| 11.3.1.  | Verify that power to FSU EU is <b>OFF.</b>                                 |     |       |
| 11.3.2.  | Disconnect FSU EU from testbed, if required, at testbed interface box end. |     |       |
| 11.3.3.  | Connect the FSU EU ground to the dummy load case.                          |     |       |
| 11.3.4.  | Connect FSU EU J41 to load J41 (Z1)                                        |     |       |
| 11.3.5.  | Connect FSU EU J42 to load J42 (Z2)                                        |     |       |
| 11.3.6.  | Connect FSU EU J43 to load J43 (Y1)                                        |     |       |
| 11.3.7.  | Connect FSU EU J44 to load J44 (Y2)                                        |     |       |
| 11.3.8.  | Connect FSU EU J45 to load J45 (X1)                                        |     |       |
| 11.3.9.  | Connect FSU EU J46 to load J46 (X2)                                        |     |       |
| 11.3.10. | Set all toggle switches to "zero" position on dummy load (6 places)        |     |       |

## (Part B)

|                                                                                                    | P/F | Notes |
|----------------------------------------------------------------------------------------------------|-----|-------|
| 11.3.11. Verify that power to FSU EU is <b>OFF.</b>                                                                |     |       |
| 11.3.12. Disconnect FSU EU from the standard dummy load                                                            |     |       |
| 11.3.13. Connect FSU EU J41 to GSS-Gyroscope Simulator<br>Interface J41 (Z1)                                       |     |       |
| 11.3.14. Connect FSU EU J42 to GSS-Gyroscope Simulator<br>Interface J42 (Z2)                                       |     |       |
| 11.3.15. Connect FSU EU J43 to GSS-Gyroscope Simulator<br>Interface J43 (Y1)                                       |     |       |
| 11.3.16. Connect FSU EU J44 to GSS-Gyroscope Simulator<br>Interface J44 (Y2)                                       |     |       |
| 11.3.17. Connect FSU EU J45 to GSS-Gyroscope Simulator<br>Interface J45 (X1)                                       |     |       |
| 11.3.18. Connect FSU EU J46 to GSS-Gyroscope Simulator<br>Interface J46 (X2)                                       |     |       |
| 11.3.19. Connect FSU EU single-point SMA cable to GSS-<br>Gyroscope Simulator Interface Single-Point Ground<br>box |     |       |

## 12.0 Execution of Tests:

## 12.1. *V\_detrend* ; FSU EU to Gyroscope Simulator Interface Box Calibrations

|          | Task                                                                                                    | Pass / Fail |
|----------|----------------------------------------------------------------------------------------------------|-------------|
| 12.1.1.  | Configure the test setup per figure 1.                                                                                                    |             |
| 12.1.2.  | Set the Interface for low voltage operation. Be sure to press the<br>momentary switch on the opposite side of the box to activate the latching<br>relay.                                                                                       |             |
| 12.1.3.  | Open the V_detrend.mdl model in Matlab and set the gains to 1 and the biases to 0.                                                                                                    |             |
| 12.1.4.  | Each of the 6 channels of the FSU EU to Gyroscope Simulator interface needs to be calibrated one at a time. Beginning with X1, apply 0.00 volts using the HP Power Supply.                                                                     |             |
| 12.1.5.  | Capture the data in the V_detrend.cdx experiment.                                                                                                    |             |
| 12.1.6.  | Load the file into Matlab and calculate the mean value.                                                                                                    |             |
| 12.1.7.  | Determine the adjustment to the bias and enter it into V_detrend.mdl If no adjustment is needed go to $10.1.10$                                                                                                    |             |
| 12.1.8.  | Build the V_detrend.mdl and return to 10.1.5                                                                                                    |             |
| 12.1.9.  | Repeat 10.1.5-10.1.8 until there is better than 1% agreement between your measured value and that of the Fluke 87.                                                                                                    |             |
| 12.1.10. | Apply a 10.0 volt offset from the dc power supply.                                                                                                    |             |
| 12.1.11. | Capture the data in the V_detrend.cdx experiment.                                                                                                    |             |
| 12.1.12. | Load the file into Matlab and calculate the mean value.                                                                                                    |             |
| 12.1.13. | Determine the adjustment to the gain and enter it into V_detrend.mdl. If no adjustment is needed go to 10.1.15                                                                                                    |             |
| 12.1.14. | Build the V_detrend.mdl and return to 10.1.5                                                                                                    |             |
| 12.1.15. | Apply –10.0 volts and capture the data in the V_detrend.cdx experiment.<br>Load the file into Matlab and calculate the mean value. If it agrees to<br>within 1% then continue to 10.1.16. If not start over with the same<br>channel at 10.1.5 |             |
| 12.1.16. | Change the title of the calibrated V_detrend simulink block to reflect today's date and place a copy of it in the EFT library.                                                                                                    |             |
| 12.1.17. | Record the bias and gain in table 1.                                                                                                    |             |
| 12.1.18. | Repeat 10.1.5 through 10.1.17 for each of the 6 channels.                                                                                                    |             |

## FSU EU to Gyroscope Simulator Interface Box Calibrations (continued)

|          | Task                                                                                                    | Pass / Fail |
|----------|----------------------------------------------------------------------------------------------------|-------------|
| 12.1.19. | Set the Interface for high voltage operation. Be sure to press the momentary switch on the opposite side of the box to activate the latching relay. |             |
| 12.1.20. | Repeat steps 10.1.5 through 10.1.18 replacing +/- 60.0 volts for the offset values.                                                                 |             |

## Table 1.

## FSU EU to Gyroscope Simulator Interface Calibration (V\_detrend)

| Channel         | Low Voltage |      | High Voltage |      |
|-----------------|-------------|------|--------------|------|
|                 | Gain        | Bias | Gain         | Bias |
| <b>X1</b> (J45) |             |      |              |      |
| <b>X2</b> (J46) |             |      |              |      |
| <b>Y1</b> (J43) |             |      |              |      |
| <b>Y2</b> (J44) |             |      |              |      |
| <b>Z1</b> (J41) |             |      |              |      |
| <b>Z2</b> (J42) |             |      |              |      |

| 12.2. | CalSteppy; Calibration | of the G | iyroscope | Simulator | Actuators. |
|-------|------------------------|----------|-----------|-----------|------------|
|-------|------------------------|----------|-----------|-----------|------------|

| Task                                                                         |                                                                                                    |                                                                                                    | Pass / Fail |  |
|------------------------------------------------------------------------------|----------------------------------------------------------------------------------------------------|----------------------------------------------------------------------------------------------------|-------------|--|
| 12.2.1. Configure the test setup per figure 2.                               |                                                                                                    |                                                                                                    |             |  |
| 12.2.2.                                                                      | 12.2.2. Open the LabView application using the shortcut on the Testbed-ctrlr desktop.                                                                                                    |                                                                                                    |             |  |
| 12.2.3.                                                                      | Choose to open a file. Go to th<br>LeoCalibration. This will bring<br>CalSteppyCL2.vi.                                                                                                    | ne user.lib directory and from there open<br>up a menu of .vi applications. Select the                                                                                                    |             |  |
|                                                                              | V <sub>max</sub> = 4.90 volts                                                                                                    |                                                                                                    |             |  |
|                                                                              |                                                                                                    | V <sub>min</sub> = -2.50 volts                                                                                                    |             |  |
|                                                                              |                                                                                                    | deltaV = 0.20                                                                                                    |             |  |
|                                                                              |                                                                                                    | DeltaT = 40                                                                                                    |             |  |
| 12.2.4.                                                                      | Configure the variables                                                                                                    | Commanded Voltage = 0.00 (starting value)                                                                                                    |             |  |
|                                                                              | snown here to the right.                                                                                                    | Loop Gain = 0.50                                                                                                    |             |  |
|                                                                              |                                                                                                    | Filename :<br>c:\labview\calibrations\ <b>TB#</b> \ <i>date</i> <b>#</b> ; where<br>the <b>#</b> will be substituted with the actuator<br><b>#</b> and <i>date</i> is a 7 digit representation of<br>today's month, day and year. |             |  |
| 12.2.5.                                                                      | Clear the charts if they are not<br>"Data Operations" and from the                                                                                                    |                                                                                                    |             |  |
| 12.2.6.                                                                      | .6. From the Windows drop down menu choose "Show Diagram". This will open another window showing the diagram of the signal paths. Wire the input channel you are going to calibrate. (i.e. NS-1 for actuator 1) This will determine which of the Queensgate bridge measurements to use for the calibration. |                                                                                                    |             |  |
| 12.2.7.                                                                      | In the same window connect a<br>number (i.e. if you are calibrati<br>#1 block of the PIO96-out bloc<br>should have a constant 0.0 win                                                                                                    |                                                                                                    |             |  |
| 12.2.8.                                                                      | Go back to the previous windo like 2 arrows in a circle.                                                                                                    | w and select start. This is the icon looking                                                                                                    |             |  |
| 12.2.9.                                                                      | Let the program run as long as have (1) full cycle. Zero volts to back to zero.                                                                                                    |                                                                                                    |             |  |
| 12.2.10.                                                                     | Once the data acquisition is co symbol.                                                                                                    |                                                                                                    |             |  |
| 12.2.11.                                                                     | 11. From the Windows Explorer find the data file just completed and move it to the dhipkinsNT computer either using a floppy or any other means available.                                                                                                    |                                                                                                    |             |  |
| 12.2.12.                                                                     | 12.2.12. Repeat 12.2.4 through 12.2.11 for each of the (6) actuators.                                                                                                    |                                                                                                    |             |  |
| 12.2.13. If all (6) are complete move to the Dhipkins-NT to reduce the data. |                                                                                                    |                                                                                                    |             |  |

Calibration of the Gyroscope Simulator Actuators.(continued)

|                | Task                                                                                                    | Pass / Fail |
|----------------|----------------------------------------------------------------------------------------------------|-------------|
| 12.2.14.       | Start Matlab from the desktop.                                                                                                    |             |
| 12.2.15.       | Move each of the data files taken in CalSteppy to <u>\\Dhipkins-nt\</u>                                                                                                    |             |
| <i>c:∖FSU_</i> | _Acceptance_Test\Calibrations\TB_Actuator_Raw_Calibration_Data                                                                                                    |             |
| 12.2.16.       | Record the filenames in Table 2.                                                                                                    |             |
| 12.2.17.       | Load the raw data file into the Notepad application                                                                                                    |             |
| 12.2.18.       | Select the range of data points representing the full range of<br>Queensgate bridge analog output values. (Each position has 5 data<br>points taken. For the first set of 5 use only points 2,3,4 and 5. This is<br>necessary to conform with the "super-parse" .m file used for data<br>reduction.) Copy this selection to the clipboard.                                                                                                    |             |
| 12.2.19.       | Paste this data into the Matlab workspace. Use the date of the data collection to name the variable; i.e. sept2002_1 for a file collected September 20, 2002 and the "1" designates this as the first file collected in case there is a need to repeat the data collection.                                                                                                    |             |
| 12.2.20.       | Type [c2v,v2c] = super-parse( <i>enter variable name from 12.2.19</i> ).                                                                                                    |             |
| 12.2.21.       | Print the plot results in Figures 1 and 2 generated by super-parse.                                                                                                    |             |
| 12.2.22.       | Open the eft.mdl library located in <i>C:</i> \<br><i>TestbedCalibrations</i> \ <i>Current</i> \ <i>T003 Apps</i> . Make a copy of the<br>"Calibrations" Simulink block. Save the new block replacing the block<br>title using the current date. Open the voltage to position block labeled<br>" <i>Vm</i> ( <i>x6</i> ) to Position ( <i>x3</i> )". Double-click on the Lookup table to open the<br>dialogue box so you can enter the new values for the lookup table. |             |
| 12.2.23.       | Type <i>v2c</i> in the Matlab command window. Cut and paste the voltage values into the box labeled "Vector of input values" and the capacitance values into the box labeled "Vector of output values". Click save,                                                                                                    |             |
| 12.2.24.       | Open the voltage to position block labeled " <i>Position to NS Voltage</i> )".<br>Double-click on the Lookup table to open the dialogue box so you can<br>enter the new values for the lookup table.                                                                                                    |             |
| 12.2.25.       | Type $c2v'$ in the Matlab command window. Cut and paste the capacitance values into the box labeled "Vector of input values" and the voltage values into the box labeled "Vector of output values". Click save,                                                                                                    |             |
| 12.2.26.       | Attach copies of the calibration results generated in super-parse.m                                                                                                    |             |
| 12.2.27.       | Drop a copy of eft.mdl library into this folder on the release site                                                                                                    |             |
| \\ <b>G</b> S: | S-SERVER\Release\FSU_acceptance_testing\calibrations\Testbed<br>Calibrations                                                                                                    |             |

## Table 2.

## Gyroscope Simulator Actuator Calibrations (*CalSteppy*)

| TB Actuator | Calibration<br>Date | Filename <sup>(1)</sup><br>(Raw Data) | Calibration<br>Results<br>Attached |
|-------------|---------------------|---------------------------------------|------------------------------------|
| 1           |                     |                                       |                                    |
| 2           |                     |                                       |                                    |
| 3           |                     |                                       |                                    |
| 4           |                     |                                       |                                    |
| 5           |                     |                                       |                                    |
| 6           |                     |                                       |                                    |

<sup>(1)</sup>The files are to be archived on the \\GSS-SERVER\Release\FSU acceptance testing\Calibrations

## 12.3. Calibration of Gyroscope Simulator to Standard Dummy Load

|         | Task                                                                                                    | Completed |
|---------|----------------------------------------------------------------------------------------------------|-----------|
| 12.3.1. | Complete sections 10.3.1 and 11.3 (Part A). Set the toggles on the dummy load for a "centered" or balanced capacitance load.                    |           |
| 12.3.2. | Turn on the power to the FSU EU.                                                                                                    |           |
| 12.3.3. | Connect SMA to BNC cables to each of the three position outputs on the test card. Connect one at a time or all three to a calibrated voltmeter. |           |
| 12.3.4. | Read the output voltage for each of the three channels $x$ , $y$ , and $z$ and record these as Bias values in Table 3.                          |           |
| 12.3.5. | Determine the sensitivity for $x$ , $y$ and $z$ and record it in Table 3.                                                                       |           |
| 12.3.6. | Turn OFF the FSU EU and disconnect from the "Dummy Load"                                                                                        |           |

Table 3. Measurements of FSU EU on Dummy Load SN01.

| Channel | Bias       | Offset position (in "2" direction) | Sensitivity <sup>(1)</sup> |
|---------|------------|------------------------------------|----------------------------|
| X       | millivolts | Volts                              | millivolts / µm            |
| Y       | millivolts | Volts                              | millivolts / µm            |
| Z       | millivolts | Volts                              | millivolts / μm            |

<sup>(1)</sup> See appendix A for the centered and offset capacitance values as well as the offset capacitance to displacement conversion for the SN01 dummy load.

| Task                                                                                                    |                                                                                                |  |  |  | Completed |
|----------------------------------------------------------------------------------------------------|------------------------------------------------------------------------------------------------|--|--|--|-----------|
| 12.3.7. Complete sections 10.3.2 and 11.3 (Part B).                                                                                                    |                                                                                                |  |  |  |           |
| 12.3.8.                                                                                                    | 12.3.8. Start the Control Desk application. Open the <i>TB_cable_cap_calib.cdx</i> experiment. |  |  |  |           |
| 12.3.9.                                                                                                    | 12.3.9. Set the positions for x, y and z to the values below:                                  |  |  |  |           |
| Dummy le                                                                                                    | Dummy load (#1)Center $X = -0.069 (\mu m)$ $Y = 0.181(\mu m)$ $Z = 0.020 (\mu m)$              |  |  |  |           |
| 12.3.10. Turn on the power to the FSU EU.                                                                                                    |                                                                                                |  |  |  |           |
| 12.3.11. Using the adjustments in the <b>TB_cable_cap_calib</b> experiment determine the undriven capacitance that matches the biases at center for each of the three axes. Record the values in Table 4. |                                                                                                |  |  |  |           |

 Table 4. Undriven Capacitance values, differential mode (Bias determination)

| Axis | Difference [E(1)-E(2)] in pF |
|------|------------------------------|
| Х    |                              |
| Y    |                              |
| Z    |                              |

| Task                                                                                                    |                                                             |    | Completed |
|----------------------------------------------------------------------------------------------------|-------------------------------------------------------------|----|-----------|
|                                                                                                    |                                                             | μm |           |
| 12.3.12.                                                                                                    | Move the positions of each axis to the values on the right: | μm |           |
|                                                                                                    |                                                             | μm |           |
| 12.3.13. Adjust the capacitance as a pair of undriven cables maintaining the Difference [E(1)-E(2)] recorded in Table 4. until the sensitivity for each channel is equal to that recorded in Table 3. |                                                             |    |           |
| 12.3.14. Record the undriven capacitance values in Table 5.                                                                                                    |                                                             |    |           |

Table 5. Undriven Capacitance values, common mode (Sensitivity adjustment)

| Axis | Undriven Cap. "1" | Undriven Cap. "2" | Bias | Sensitivity |
|------|-------------------|-------------------|------|-------------|
| X    | pF                | pF                | mV   | mV/µm       |
| Y    | pF                | pF                | mV   | mV/μm       |
| Z    | pF                | pF                | mV   | mV/μm       |

| Task                                                                                                    | Completed |
|----------------------------------------------------------------------------------------------------|-----------|
| 12.3.15. Open the Windows Explorer and go to the following directory :<br>C:\Testbed_Applications\Testbed_Models\TB_Controller |           |
| 12.3.16. Open the file "Setup_Old_Controller.m"                                                                                |           |
| 12.3.17. Replace the current vector, <b>C_TB_Cables = [X1 X2 Y1 Y2 Z1 Z2]</b> with the corresponding values in Table 5.        |           |
| 12.3.18. Save "Setup_Old_Controller.m" and place a copy of it in                                                               |           |
| \\GSS-SERVER\Release\FSU_acceptance_testing\calibrations\Testbed<br>Calibrations                                               |           |

## 13.0 Completion of procedure:

|       |                                                                                          | P/F | Notes |
|-------|------------------------------------------------------------------------------------------|-----|-------|
| 13.1. | Close <b>TB_cable_cap_calib.cdx</b> and shut down dSPACE application as well as the DSP. |     |       |
| 13.2. | Disconnect EU from the Gyroscope Simulator                                               |     |       |
| 13.3. | Archive calibration files on the GSS release site                                        |     |       |

I certify that this procedure was performed in whole and that the data recorded above is complete and accurate.

| Test Engineer | Date |  |
|---------------|------|--|
|               |      |  |

This is to certify that the information obtained under this test procedure is as represented and the documentation is completed and correct.

| GSS<br>Representative | Date |  |
|-----------------------|------|--|
| Quality<br>Assurance  | Date |  |

## Appendix A – Dummy Load Calibration

#### Dummy Load S/N #1

|                                         | X1     | X2     | Y1     | Y2     | Z1     | Z2     |
|-----------------------------------------|--------|--------|--------|--------|--------|--------|
| <sup>1</sup> Capacitance @ Center (pF)  | 136.37 | 136.51 | 136.72 | 136.35 | 136.46 | 136.42 |
| <sup>1</sup> Capacitance @ Offset (pF)  | 172.67 | 173.40 | 173.33 | 172.48 | 174.84 | 172.70 |
| <sup>2</sup> Displacement @ Center (µm) | -0.069 |        | 0.181  |        | 0.020  |        |
| <sup>2</sup> Displacement @ Offset (µm) | -8.617 |        | -8.353 |        | -8.244 |        |

<sup>1</sup>Capacitance measured using Andeen/Hagerling Precision Capacitance Bridge. Calibration certificate attached.

<sup>2</sup>Displacement is determined using the shaded columns from Table 6. below. For the "Offset" measurement we have adopted the "2" direction to be the standard for this calibration.

| Displacement | C1 (d <sub>0</sub> = 32µm) | C2 (d <sub>0</sub> = 32µm) | C1 (d <sub>0</sub> = 33µm) | C2 (d₀ = 33μm) |
|--------------|----------------------------|----------------------------|----------------------------|----------------|
| 0            | 73.3205                    | 73.3205                    | 71.0556                    | 71.0556        |
| 0.5000       | 74.4117                    | 72.2608                    | 72.0800                    | 70.0599        |
| 1.0000       | 75.5359                    | 71.2314                    | 73.1343                    | 69.0918        |
| 1.5000       | 76.6946                    | 70.2308                    | 74.2199                    | 68.1501        |
| 2.0000       | 77.8893                    | 69.2580                    | 75.3383                    | 67.2336        |
| 2.5000       | 79.1219                    | 68.3117                    | 76.4909                    | 66.3415        |
| 3.0000       | 80.3941                    | 67.3910                    | 77.6792                    | 65.4728        |
| 3.5000       | 81.7080                    | 66.4947                    | 78.9051                    | 64.6265        |
| 4.0000       | 83.0654                    | 65.6220                    | 80.1703                    | 63.8018        |
| 4.5000       | 84.4687                    | 64.7719                    | 81.4768                    | 62.9979        |
| 5.0000       | 85.9203                    | 63.9435                    | 82.8265                    | 62.2140        |
| 5.5000       | 87.4226                    | 63.1360                    | 84.2217                    | 61.4494        |
| 6.0000       | 88.9784                    | 62.3487                    | 85.6647                    | 60.7034        |
| 6.5000       | 90.5906                    | 61.5808                    | 87.1580                    | 59.9752        |
| 7.0000       | 92.2622                    | 60.8316                    | 88.7043                    | 59.2643        |
| 7.5000       | 93.9968                    | 60.1004                    | 90.3065                    | 58.5701        |
| 8.0000       | 95.7977                    | 59.3865                    | 91.9676                    | 57.8919        |
| 8.5000       | 97.6691                    | 58.6894                    | 93.6910                    | 57.2293        |
| 9.0000       | 99.6150                    | 58.0085                    | 95.4801                    | 56.5816        |
| 9.5000       | 101.6400                   | 57.3432                    | 97.3390                    | 55.9485        |
| 10.0000      | 103.7491                   | 56.6930                    | 99.2716                    | 55.3293        |
| 10.5000      | 105.9476                   | 56.0574                    | 101.2826                   | 54.7237        |
| 11.0000      | 108.2412                   | 55.4358                    | 103.3767                   | 54.1313        |
| 11.5000      | 110.6364                   | 54.8279                    | 105.5592                   | 53.5515        |
| 12.0000      | 113.1399                   | 54.2332                    | 107.8359                   | 52.9840        |